# 113 年預防及延緩失能照護服務輔導暨方案管理計畫 社區長者健康促進課程-動動健康班回訓說明文件

為持續提升衛生福利部國民健康署預防及延緩失能照護方案「社區長者健 康促進課程-動動健康班」(方案編號:CL-01-0269)師資(包含專業師資、指導 員、協助員),相關健康促進知能與工作能力,請符合前述條件之師資人才,於 113年10月31日以前,至「e等公務園+學習平臺」網站,完成國民健康署113 年「社區長者健康促進課程-動動健康班」師資線上增能組裝課程。

| 重要步驟                                | 說明                                                  | 參考頁碼 |  |  |
|-------------------------------------|-----------------------------------------------------|------|--|--|
| 步驟一、登入「e 等公<br>務園+學習平臺」             | 需以「我的 e 政府」方式完成登入,務必<br>輸入身分證字號,以利後續資料串接。           | 2-5  |  |  |
| 步驟二、選修組裝課程                          | 組裝課程名稱:國民健康署113年「社區<br>長者健康促進課程-動動健康班」師資線上<br>增能課程。 | 6-8  |  |  |
| 步驟三、完成組裝課程                          | 需於113年10月31日前完成指定組裝課<br>程。                          | 9    |  |  |
| 其他:協助員需註冊預<br>防及延緩失能指導員<br>培訓管理系統帳號 | 專業師資、指導員因已持有帳號,可忽略<br>此項說明。                         | 9-10 |  |  |

依昭下列回訓步驟,提供操作流程說明:

對象

動動健康班 (CL-01-0269) 具以下身分者

- 專業師資
- 指導員
- 協助員 •

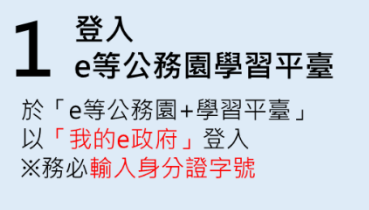

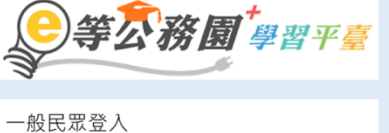

我的e政府

國民健康署113年「社區長者 健康促進課程-動動健康班」師 資線上增能課程

動動健康班線上增能回訓流程(e等公務園+學習平臺)

於「e等公務園+學習平

臺」搜尋「動動健康班」

並選修組裝課程

# 完成組裝課程

修課後可進入「個人專區」 →「我的課程」中確認進度 ※10/31前需完成

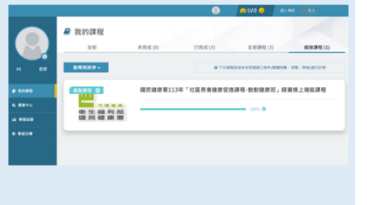

# 步驟一、以「我的 e 政府」登入「e 等公務園+學習平臺」帳號

- (一)、「e 等公務園+學習平臺」網址: <u>https://elearn.hrd.gov.tw/mooc/index.php</u>
- (二)、以「我的 e 政府」註冊帳號,並務必於註冊時填寫身分證字號。
- (三)、重要提醒:請務必使用「我的 e 政府」進行帳號註冊及登入,並於註冊時輸入您的身分證字號,如此才能有效紀錄您之後的線上修課時數。若以其他方式(Google 或 Facebook)登入「e 等公務園+學習平臺」則無法紀錄上課時數,懇請留意!
- (四)、操作流程說明:
- 點入「e等公務園+學習平臺」網址: <u>https://elearn.hrd.gov.tw/mooc/index.php</u>

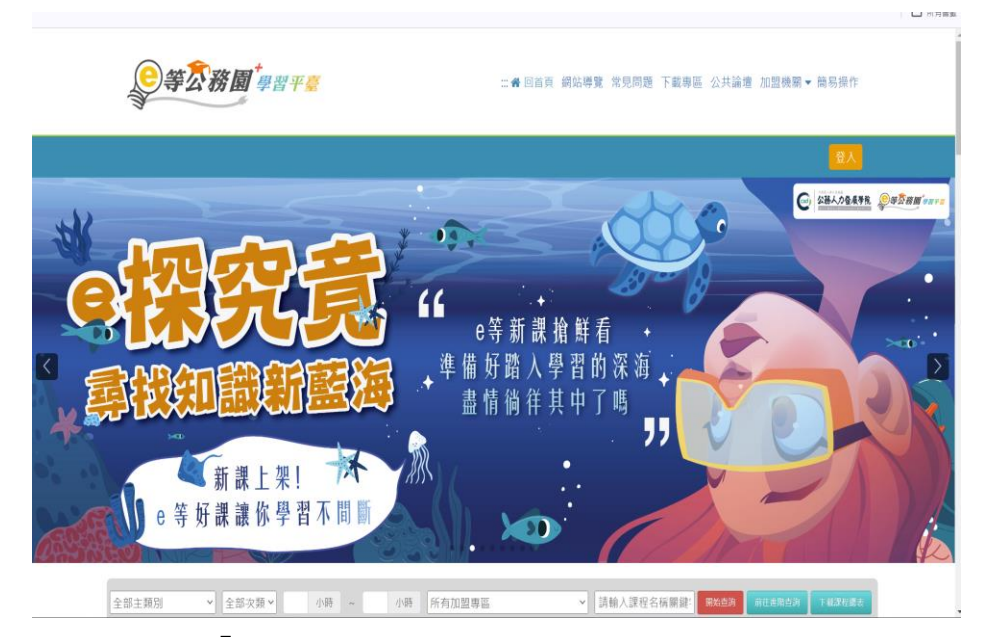

2. 點選右上角「登入」

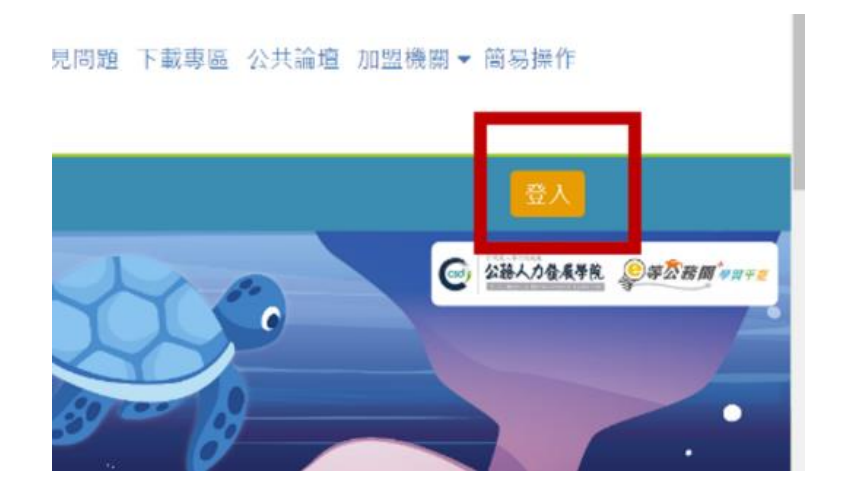

3. 無論您的身分是公務人員或是一般民眾,均請使用「我的 e 政府」進行帳號註冊及登入,並於註冊時輸入您的身分證字號 ※請務必依循上述說明操作,才能有效紀錄您之後的線上修課時數。 若以其他方式(Google 或 Facebook)登入則無法紀錄時數,懇請注 意!

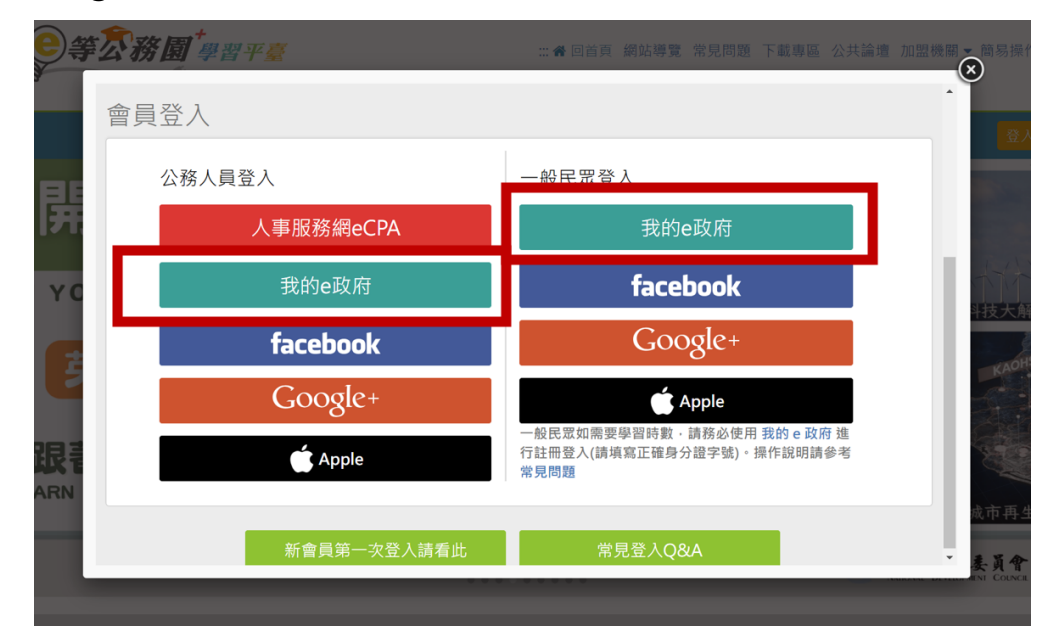

4. 以下以「一般民眾登入」為例,點選右邊「登入我的e政府」

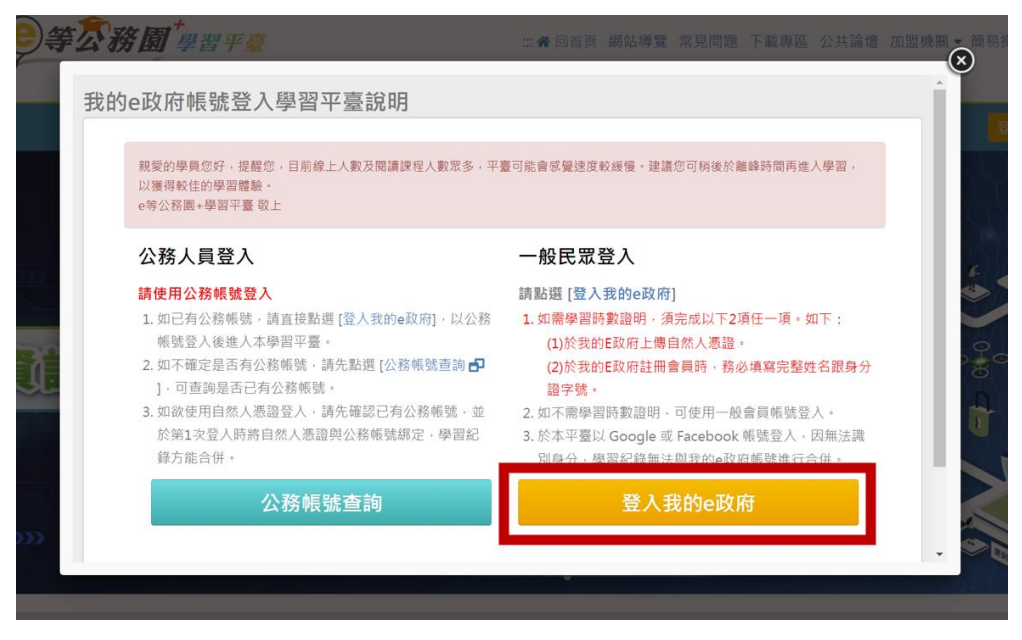

5. 點選第一個選項「我的E政府帳號登入」

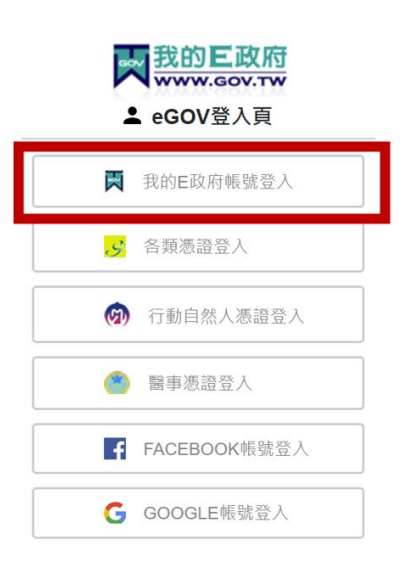

6. 點選右下角「加入會員」

| <b>我的三政府</b><br><b>₩₩₩₩.GOV.TW</b><br>▲ 帳號登入 |                             |         |  |
|----------------------------------------------|-----------------------------|---------|--|
| 憑證登入 <b>?</b>                                |                             | English |  |
| 帳號                                           |                             |         |  |
| 密碼                                           |                             |         |  |
| 忘記帳號                                         | 忘記密碼                        | 加入會員    |  |
|                                              | 登入                          |         |  |
| 客服電話:(02)2<br>客服信箱:egov                      | 192-7111<br>@service.gov.tw |         |  |

 設定您自己的會員帳號、密碼等資料。請務必輸入您的身分證字號, 如此才能有效紀錄您之後的線上修課時數。

|                | English |
|----------------|---------|
|                |         |
| 會員帳號:          |         |
| 設定密碼:          |         |
|                |         |
| · 旋河 吻 珥 ·     |         |
| VE BO 22 W9 .  |         |
| 中文姓名:          |         |
| 雨了信效,          |         |
| 电丁启相;          |         |
| 出生日期: 民國 💽 🗸 年 | ▼月▼日    |
| da /) *20.04   |         |
|                |         |

- 註冊完成之確認畫面如下圖所示,若無法完成註冊或登入,請聯絡下 方客服:
  - 客服電話:(02)2192-7111
  - 客服信箱:<u>egov@service.gov.tw</u>

| www.cp.gov.tw 顯示 |    |
|------------------|----|
| 會員許冊成功,請重新登入!!   |    |
|                  | 確定 |

#### 步驟二、選修指定組裝課程

- (一)、組裝課程名稱:國民健康署 113 年「社區長者健康促進課程-動動健康 班」師資線上增能課程。
- (二)、組裝課程內容:共2堂課,課程名稱分別為:延緩長者失能的飲食營養 策略、體育署身心障礙運動課程-身心障礙運動指導觀念概述-醫學篇。
- (三)、請依照組裝課程的規定,完成課程觀看、課後測驗及課後問卷調查。
- (四)、操作流程說明

※請務必點選「組裝課程」的「整批選課」

 以「我的e政府」帳號登入後,搜尋『國民健康署113年「社區長者健 康促進課程-動動健康班」師資線上增能課程』,並點選「組裝課程」

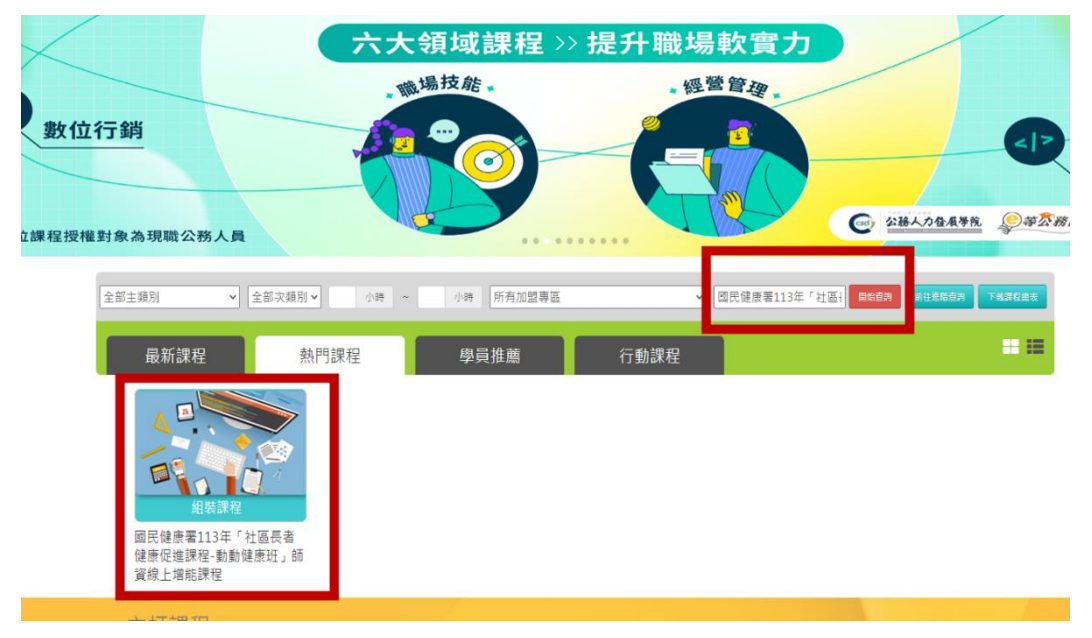

2. 進入課程簡介的頁面後,點選「整批選課」

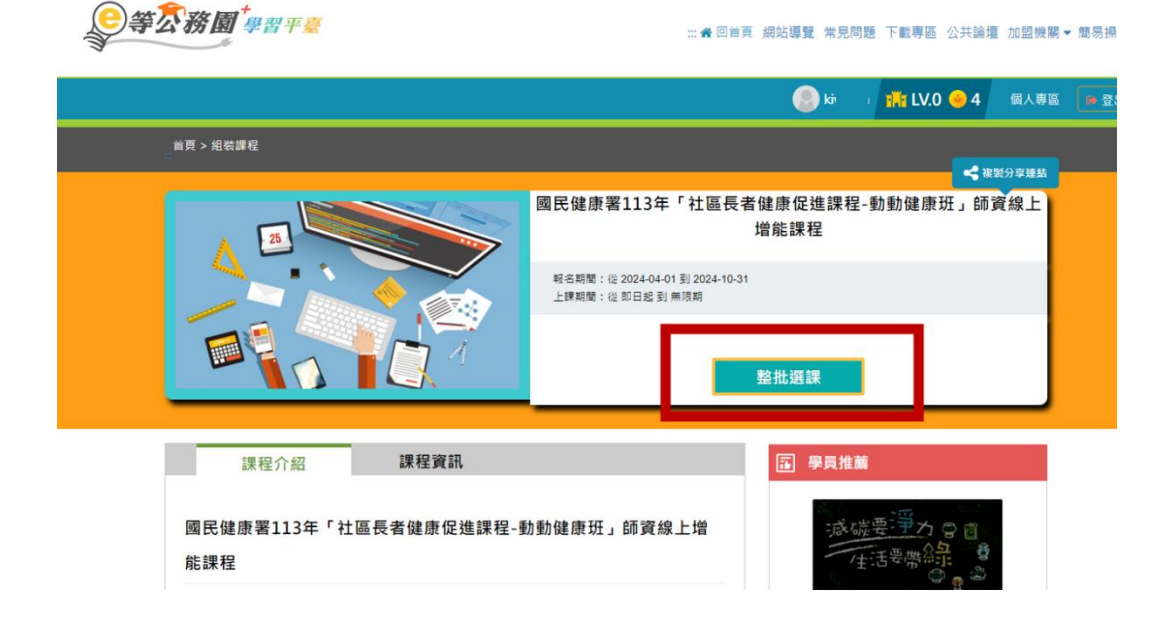

3. 彈出「確認要報名此課程?」的對話框,點選「確定」

| 學習平臺 | 確認要報名此課程? |                                                    | ×<br>見問題  | 下載裏區 公共    |
|------|-----------|----------------------------------------------------|-----------|------------|
|      |           | I                                                  | 取消 確定     |            |
|      |           |                                                    | kiwiann   | 111 LV.0 🥝 |
| 程    |           |                                                    |           |            |
|      |           |                                                    |           |            |
|      |           | 國民健康署113年「社區長者                                     | 皆健康促進課程-動 | 前動健康班」     |
| 25   | 117       |                                                    | 增能課程      |            |
|      |           | 報名期間:從 2024-04-01 到 2024-10-31<br>上課期間:從 即日起 到 無限期 |           |            |
|      |           |                                                    |           |            |

4. 點選「上課去」,開始閱讀課程內容

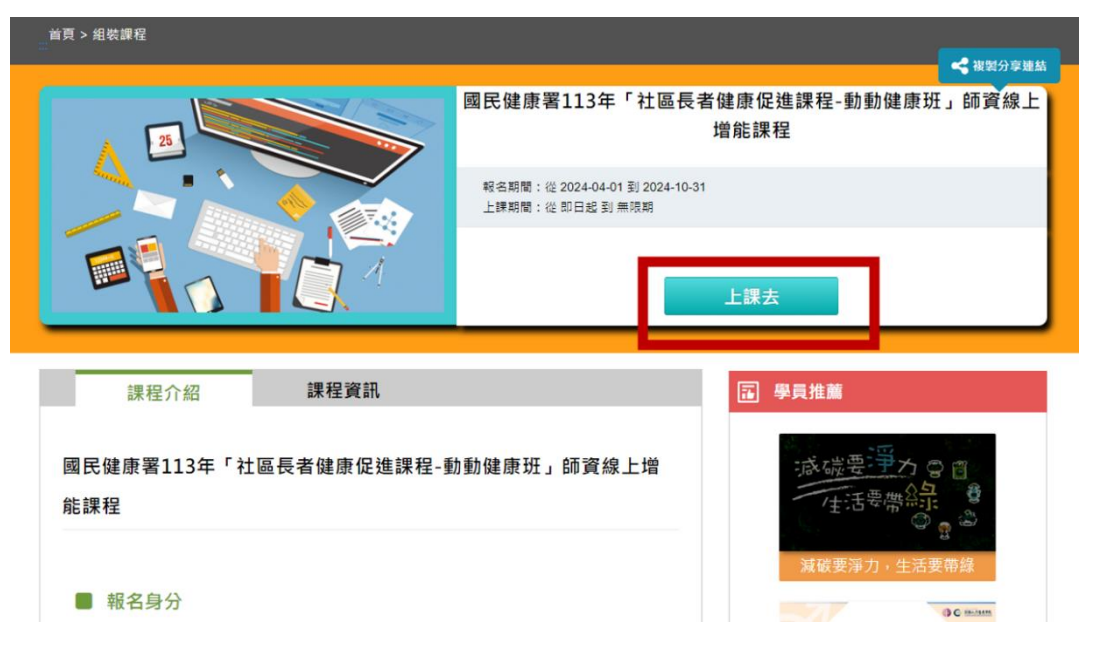

5. 請留意課程清單中的兩堂課均需選修完畢

| 課程介紹              | 課程資訊                      |         |
|-------------------|---------------------------|---------|
| 國民健康署113年「社       | 區長者健康促進課程-動動健康班」          | 师資線上增   |
| 96 砞 任            |                           |         |
| ■ 課程清單            |                           |         |
| • PHPA113100028 - | 延緩長者失能的飲食營養策略 (認證時數:1.0 / | 小時)     |
| • PMOE113100092 - | 體育署身心障礙運動課程-身心障礙運動指導觀;    | 念概述-醫學篇 |
| (認證時數:2.0 小時      | i)                        |         |
|                   |                           |         |
|                   |                           |         |

 6. 修課後可進入「個人專區」→「我的課程」中確認進度(下方為100%完 成組裝課程)

|        |                                  |           | 8         | 🎢 LV.0 🍛     | 個人專區 🛛 🕫 登出    |
|--------|----------------------------------|-----------|-----------|--------------|----------------|
|        | 我的課程                             | 未完成 (0)   | 已完成 (3)   | 全部課程 (3)     | 組裝課程 (1)       |
| Hi 您好  | <b>搜尋與排序 →</b>                   |           | ● 下方課程    | 完成率依照通過三條件(関 | 讀時數、測驗、問卷)進行計算 |
| ■ 我的課程 | #機課程 0<br>守護離庫<br>衛生福利部<br>國民健康署 | 國民健康署113年 | 「社區長者健康促進 | 課程-動動健康班     | 」師資線上增能課程      |
| Q 選課中心 |                                  |           |           | 100% 🛇       |                |
| 山 學習紀錄 |                                  |           |           |              |                |
| ◎ 學習目標 |                                  |           |           |              |                |
|        |                                  |           |           |              |                |

- 如有網站操作相關問題請洽以下客服管道: 旭聯科技股份有限公司
  - 客服專線:02-6608-0898
  - 客服信箱:e-learning@hrd.gov.tw
  - 服務時間:週一至週五 上午 09:00~12:00 下午 14:00~17:00 (非 服務時間,請利用客服信箱)

## 步驟三、完成指定組裝課程(113年10月31日前)

- 1. 完成回訓者,無需回報國民健康署與委託團隊。
- 未完成回訓者,將自明(114)年度暫停動動健康班師資資格且不得至據 點提供服務。

### 其他步驟:協助員需註冊預防及延緩失能指導員培訓管理系統帳號

 預防及延緩失能指導員培訓管理系統: https://healthtraining.hpa.gov.tw/Web/Notice.aspx

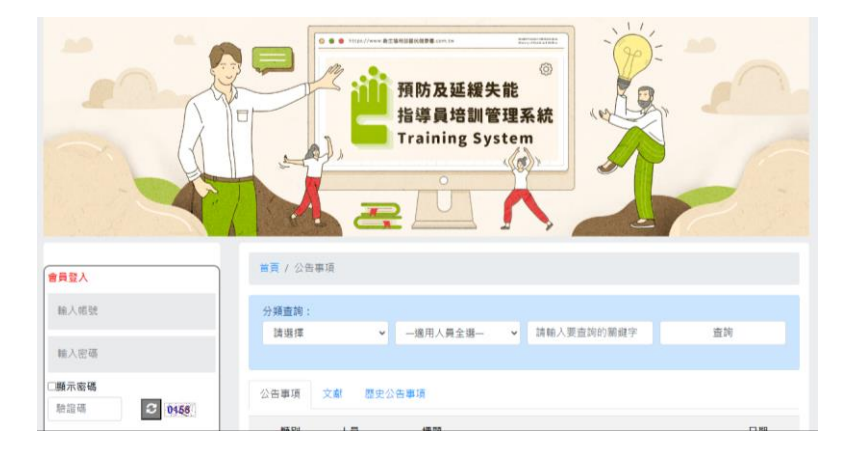

 具「師資」及「指導員」身分者應皆已具備「預防及延緩失能指導員培 訓管理系統」網站的帳號,若忘記帳密請依照網站中的「忘記帳號/密 碼」流程請系統廠商協助處理。

| 忘記密 | 碼:請點選「                                                                                   | 忘記資料」→           | 「忘記密碼」後,              | 依照網站上的說 |
|-----|------------------------------------------------------------------------------------------|------------------|-----------------------|---------|
| 明操作 |                                                                                          |                  |                       |         |
|     | 會員登入                                                                                     | <b>首頁 /</b> 取得密碼 |                       |         |
|     | 输入碳號                                                                                     | ▶ 取得密碼           |                       |         |
|     | 輸入密碼                                                                                     | ★身分證             |                       |         |
|     | □顯示密碼                                                                                    | 45 Ta            |                       |         |
|     | ● 4285                                                                                   | <b>1</b> 407 SB: |                       |         |
|     | ××                                                                                       | ★ 信箱             |                       |         |
|     | 資料輸入<br>核號申請                                                                             |                  |                       |         |
|     | 資料補登                                                                                     |                  | 寄送取得密碼信件 取消           |         |
|     | 忘記資料                                                                                     |                  |                       |         |
|     | 忘記密碼                                                                                     |                  |                       |         |
|     | 重置密碼                                                                                     |                  |                       |         |
|     | 方案(衛生局)取得帳號                                                                              |                  |                       |         |
|     | 方案(衛生局)取得密碼                                                                              |                  |                       |         |
|     | 会人   ガ料輸入<br>板坊中請<br>変利構整   第二時間   S記慣料   忘記模判   忘記定碼   重量回碼   方風(衛生司)取得優號   方風(衛生司)取得優遇 | ★ 信荷             | <b>新达取得空感性性</b><br>及消 |         |

具「協助員」身分者且之前未曾於「預防及延緩失能指導員培訓管理系統」註冊,請依照網站中帳號申請的流程完成申請。

| 申請帳號:請點選「               | 資料輸入              | 」→「帳號申請」後,依照網站上的說                       |
|-------------------------|-------------------|-----------------------------------------|
| 明填寫所需資料                 |                   |                                         |
|                         |                   |                                         |
| 會員登入                    | 首頁 / 預防及延緩失能指     | 導員帳號申請                                  |
| 輸入帳號                    | 預防及延緩失能指導員        | 帳號申請                                    |
| 輸入密碼                    | 部分資料申請後不可變更       | ,如有任何問題講治曾理員。                           |
| - 顧示密碼                  | ★使用者姓名            |                                         |
| ● 10048                 | ★身分證/居留證          |                                         |
|                         | ▲ /工 111 現 (4)    | 10.711111111111111111111111111111111111 |
| 資料輸入                    | ★ 任極単位            | 朝人住兩醫學機構代物-非住氣於醫學機構講項000                |
| 模號申請                    |                   |                                         |
| <b>光</b> 刻 筆頭           |                   | 避擇任識醫事機構                                |
| 246 (FF) (FF) (FF) (FF) |                   | 請選擇                                     |
| 忘記資料                    |                   | 諸選擇 >                                   |
| 忘記帳號                    |                   | 請選擇                                     |
| 忘記密碼                    | ★任職單位之部門          | 講選擇                                     |
| 重置密碼                    | ◆ 職 稱             |                                         |
| 方案(衛生局)取得帳號             | 100117            | 調選達                                     |
| 方案(衛生局)取得密碼             | ★帳號[請自行設定]        |                                         |
|                         | ★使用者密碼[請自行設<br>定] |                                         |

- 「預防及延緩失能指導員培訓管理系統」網站的帳號申請或登入相關問題請洽廠商客服:
  - 客服信箱:<u>dppi.service@gmail.com</u>
  - Line@客服:@518xhxmw
  - 系統操作諮詢服務:(02)7742-8950 轉 550

請預防及延緩失能照護方案「動動健康班(方案編號:CL-01-0269)」的 師資群(包含專業師資、指導員、協助員)務必於113年10月31日以前完成線 上回訓,若有相關問題,請逕洽本案承辦廠商:

113年預防及延緩失能照護服務輔導暨方案管理計畫團隊

- 客服電話: (02) 7755-7667
- 客服信箱:<u>a0277557667@gmail.com</u>
- LINE@客服:@zia5758p